## สารบัญ

| เรื่อง                                                  | หน้า |
|---------------------------------------------------------|------|
| บทคัดย่อ                                                | ก    |
| กิตติกรรมประกาศ                                         | ป    |
| สารบัญ                                                  | የ    |
| สารบัญตาราง                                             | প    |
| สารบัญภาพ                                               | ช    |
| บทที่ 1 บทนำ                                            |      |
| 1.1 ความสำคัญและที่มาของปัญหา                           | 1    |
| 1.2 วัตถุประสงค์                                        | 3    |
| 1.3 ประโยชน์ที่จะได้รับ                                 | 3    |
| 1.4 ขอบเขต                                              | 3    |
| 1.5 เครื่องมือที่ใช้ในการพัฒนาโปรแกรม                   | 5    |
| 1.6 สถานที่ใช้ในการดำเนินการศึกษาและรวบรวมข้อมูล        | 6    |
| 1.7 แผน/ระยะเวลาในการดำเนินงาน                          | 6    |
| บทที่ 2 แนวคิด ทฤษฎี เครื่องมือและวรรณกรรมที่เกี่ยวข้อง |      |
| 2.1 แนวคิดและบริบทของร้านนพเก้าโฆษณา                    | 7    |
| 2.2 แนวคิดเกี่ยวกับป้ายโฆษณา                            | 8    |
| 2.3 แนวคิดทฤษฎีเกี่ยวข้องกับการพัฒนาระบบ                | 11   |
| 2.4 เครื่องมือในการออกแบบและวิเคราะห์ระบบ               | 22   |
| 2.5 วรรณกรรมที่เกี่ยวข้อง                               | 28   |
| บทที่ 3 การวิเคราะห์และออกแบบระบบ                       |      |
| 3.1 โครงสร้างขององค์กร                                  | 32   |
| 3.2 การวิเคราะห์ระบบงานเดิม                             | 32   |
| 3.3 การออกแบบระบบงานใหม่                                | 35   |
| 3.4 แผนภาพกระแสข้อมูล (Data Flow Diagram)               | 37   |
| 3.5 ความสัมพันธ์ของฐานข้อมูล (ER-Diagram)               | 54   |
| 3.6 พจนานุกรมข้อมูล (Data Dictionary)                   | 55   |
| 3.7 โครงสร้างระบบ                                       | 66   |

## สารบัญ (ต่อ)

| เรื่อง                        | หน้า |
|-------------------------------|------|
| 3.8 การออกแบบหน้าจอ           | 67   |
| บทที่ 4 ผลการดำเนินงาน        |      |
| 4.1 ผลการดำเนินงาน            | 82   |
| 4.2 การอภิปรายผล              | 108  |
| บทที่ 5 สรุปผลและข้อเสนอแนะ   |      |
| 5.1 บทสรุปผลโครงงาน           | 111  |
| 5.2 ข้อจำกัดของระบบงาน        | 112  |
| 5.3 ปัญหาและอุปสรรคของโครงงาน | 112  |
| 5.4 ข้อเสนอแนะ                | 112  |
| บรรณานุกรม                    | 113  |
| ภาคผนวก ก                     | 115  |
| ประวัติผู้จัดทำ               | 142  |

## สารบัญตาราง

| เรื่อง                                                                        | หน้า  |
|-------------------------------------------------------------------------------|-------|
| ตารางที่ 1.1 แสดงระยะเวลาในการดำเนินงาน                                       | 6     |
| ตารางที่ 2.1 สัญลักษณ์ที่ใช้ในแผนภาพกระแสข้อมูล                               | 26    |
| ตารางที่ 2.2 สัญลักษณ์ในการออกแบบความสัมพันธ์ของข้อมูล                        | 27    |
| ตารางที่ 2.3 สัญลักษณ์ของ ER–Diagram                                          | 27    |
| ตารางที่ 3.1 กระแสข้อมูลระดับที่ 0 กระบวนการตรวจสอบข้อมูลการเข้าสู่ระบบ       | 38-39 |
| ตารางที่ 3.2 กระแสข้อมูลระดับที่ 0 กระบวนการจัดการข้อมูลคำสั่งซื้อ            | 39    |
| ตารางที่ 3.3 กระแสข้อมูลระดับที่ 0 กระบวนการจัดการข้อมูลการชำระเงิน           | 40    |
| ตารางที่ 3.4 กระแสข้อมูลระดับที่ 0 กระบวนแสดงรายงานสารสนเทศ                   | 40-41 |
| ตารางที่ 3.5 กระแสข้อมูลระดับที่ 0 กระบวนการจัดการรายรับรายจ่าย               | 41    |
| ตารางที่ 3.6 กระแสข้อมูลระดับที่ 0 กระบวนการจัดการข้อมูลคลัง                  | 41    |
| ตารางที่ 3.7 กระแสข้อมูลระดับที่ 0 กระบวนการจัดการข้อมูลลูกค้า                | 42    |
| ตารางที่ 3.8 แสดงคำอธิบายกระบวนการ ข้อมูลอนุมัติหรือยกเลิกคำสั่งซื้อจากลูกค้า | 43    |
| ตารางที่ 3.9 แสดงคำอธิบายกระบวนการ จัดการข้อมูลตรวจเช็คสถานะของคำสั่งซื้อ     | 43    |
| ตารางที่ 3.10 แสดงคำอธิบายกระบวน จัดการข้อมูลเลือกวัสดุในการผลิตคำสั่งซื้อ    | 44    |
| ตารางที่ 3.11 แสดงคำอธิบายกระบวนการ จัดการข้อมูลสั่งซื้อหรือยกเลิกคำสั่งซื้อ  | 44    |
| ตารางที่ 3.12 แสดงคำอธิบายกระบวนการ จัดการข้อมูลตรวจสอบการชำระเงินลูกค้า      | 45    |
| ตารางที่ 3.13 แสดงคำอธิบายกระบวนการ จัดการข้อมูลพิมพ์ใบเสร็จ                  | 46    |
| ตารางที่ 3.14 แสดงคำอธิบายกระบวนการ จัดการข้อมูลพิมพ์ใบแจ้งหนี้               | 46    |
| ตารางที่ 3.15 แสดงคำอธิบายกระบวนการ จัดการข้อมูลการเลือกชำระเงิน              | 46-47 |
| ตารางที่ 3.16 แสดงคำอธิบายกระบวนการ จัดการข้อมูลเพิ่มหรือลบข้อมูลวัสดุในคลัง  | 47–48 |
| ตารางที่ 3.17 แสดงคำอธิบายกระบวนการ จัดการข้อมูลเพิ่มการสั่งซื้อวัสดุ         | 48    |
| ตารางที่ 3.18 แสดงคำอธิบายกระบวนการ จัดการข้อมูลอนุมัติคำสั่งซื้อวัสดุ        | 48–49 |
| ตารางที่ 3.19 แสดงคำอธิบายกระบวนการ จัดการข้อมูลการสมัครสมาชิก                | 49    |
| ตารางที่ 3.20 แสดงคำอธิบายกระบวนการ จัดการข้อมูลแก้ไขข้อมูลส่วนตัว            | 50    |
| ตารางที่ 3.21 แสดงชื่อตารางทั้งหมดของระบบฐานข้อมูล                            | 52    |
| ตารางที่ 3.22 แสดงรายละเอียดของตาราง Customer                                 | 52-53 |

### สารบัญตาราง (ต่อ)

| เรื่อง                                          | หน้า  |
|-------------------------------------------------|-------|
| ตารางที่ 3.23 แสดงรายละเอียดของตาราง Employee   | 53    |
| ตารางที่ 3.24 แสดงรายละเอียดของตาราง User       | 53-54 |
| ตารางที่ 3.25 แสดงรายละเอียดของตาราง Order      | 54    |
| ตารางที่ 3.26 แสดงรายละเอียดของตาราง Billboard  | 55    |
| ตารางที่ 3.27 แสดงรายละเอียดของตาราง Categories | 55-56 |
| ตารางที่ 3.28 แสดงรายละเอียดของตาราง Material   | 56    |
| ตารางที่ 3.29 แสดงรายละเอียดของตาราง Stock      | 57    |
| ตารางที่ 3.30 แสดงรายละเอียดของตาราง Payment    | 57    |
| ตารางที่ 3.31 แสดงรายละเอียดของตาราง Income     | 58    |

## สารบัญภาพ

| ภาพ                                                                          | หน้า |
|------------------------------------------------------------------------------|------|
| ภาพที่ 2.1 ตัวอย่างแผ่นภาพบริบท                                              | 25   |
| ภาพที่ 3.1 แสดงโครงสร้างขององค์กร                                            | 32   |
| ภาพที่ 3.2 แผนผังการทำงานในระบบงานเดิม                                       | 33   |
| ภาพที่ 3.3 แสดงแผนภูมิก้างปลาปัญหาที่พบในระบบงานเดิม                         | 34   |
| ภาพที่ 3.4 แผนผังแสดงการทำงานของระบบงานใหม่                                  | 36   |
| ภาพที่ 3.5 แผนภาพบริบท (Context Diagram)                                     | 38   |
| ภาพที่ 3.6 แผนภาพกระแสข้อมูลระดับที่ 0 (Data Flow Diagram Level 0)           | 39   |
| ภาพที่ 3.7 แสดง Data Flow Diagram (DFD) Level 1 Process 2.0 คำสั่งซื้อสินค้า | 42   |
| ภาพที่ 3.8 แสดง Data Flow Diagram (DFD) Level 1 Process 3.0 การชำระเงิน      | 45   |
| ภาพที่ 3.9 แสดง Data Flow Diagram (DFD) Level 1 Process 6.0 คลังวัสดุ        | 47   |
| ภาพที่ 3.10 แสดง Data Flow Diagram (DFD) Level 1 Process 7.0 ข้อมูลลูกค้า    | 49   |
| ภาพที่ 3.11 ความสัมพันธ์ของฐานข้อมูล Crow's Foot Model                       | 51   |
| ภาพที่ 3.12 ผังโครงสร้างระบบงาน                                              | 59   |
| ภาพที่ 3.13 หน้าจอแสดงการเข้าสู่ระบบ                                         | 60   |
| ภาพที่ 3.14 หน้าจอแสดงข้อมูลลูกค้า                                           | 61   |
| ภาพที่ 3.15 หน้าจอแสดงข้อมูลออเดอร์                                          | 61   |
| ภาพที่ 3.16 หน้าจอแสดงการข้อมูลการชำระเงิน                                   | 62   |
| ภาพที่ 3.17 หน้าจอแสดงการตรวจเช็คสถานะของออเดอร์                             | 62   |
| ภาพที่ 3.18 หน้าจอแสดงรายได้ของร้าน                                          | 63   |
| ภาพที่ 3.19 หน้าจอแสดงข้อมูลและอนุมัติคำสั่งซื้อวัสดุที่ใช้ในการผลิต         | 63   |
| ภาพที่ 3.20 หน้าจอแสดงการเข้าสู่ระบบ                                         | 64   |
| ภาพที่ 3.21 หน้าจอแสดงข้อมูลลูกค้า                                           | 64   |
| ภาพที่ 3.22 หน้าจอแสดงการดูข้อมูลออเดอร์จากลูกค้า                            | 65   |
| ภาพที่ 3.23 หน้าจอแสดงการเพิ่มข้อมูลออเดอร์                                  | 65   |
| ภาพที่ 3.24 หน้าจอแสดงคำสั่งซื้อที่ได้รับการอนุมัติพร้อมพิมพ์ใบนัดรับ        | 66   |
| ภาพที่ 3.25 หน้าจอแสดงการแก้ไขหรือตรวจเช็คสถานะของลูกค้าที่ชำระแล้ว          | 66   |
| ภาพที่ 3.26 หน้าจอแสดงการแก้ไขหรือตรวจเช็คสถานะของลูกค้าที่ค้างชำระ          | 67   |

| ภาพ                                                                 | หน้า |
|---------------------------------------------------------------------|------|
| ภาพที่ 3.27 หน้าจอแสดงการแก้ไขดูสถานะเตือนหรือพิมพ์ใบแจ้งหนี้       | 67   |
| ภาพที่ 3.28 หน้าจอแสดงการเข้าสู่ระบบ                                | 68   |
| ภาพที่ 3.29 หน้าจอแสดงการเรียกดูออเดอร์ลูกค้าที่ผ่านการอนุมัติ      | 68   |
| ภาพที่ 3.30 หน้าจอแสดงการแก้ไขและตรวจเช็คสถานะออเดอร์               | 69   |
| ภาพที่ 3.31 หน้าจอแสดงการแก้ไขและตรวจเช็ควัสดุในคลังสำหรับการผลิต   | 69   |
| ภาพที่ 3.32 หน้าจอแสดงการเข้าสู่ระบบ                                | 70   |
| ภาพที่ 3.33 หน้าจอแสดงการแก้ไขหรือตรวจเช็คสถานะการชำระเงินของลูกค้า | 70   |
| ภาพที่ 3.34 หน้าจอแสดงการพิมพ์ใบแจ้งหนี้/ใบเสร็จ                    | 71   |
| ภาพที่ 3.35 หน้าจอแสดงคำนวณรายได้ของร้าน                            | 71   |
| ภาพที่ 3.36 หน้าจอแสดงการเข้าสู่ระบบและมีสมัครสมาชิก                | 72   |
| ภาพที่ 3.37 หน้าจอแสดงการจัดการข้อมูลส่วนตัวลูกค้า                  | 72   |
| ภาพที่ 3.38 หน้าจอแสดงการจัดการคำสั่งซื้อ                           | 73   |
| ภาพที่ 3.39 หน้าจอแสดงการเพิ่มคำสั่งซื้อ                            | 73   |
| ภาพที่ 3.40 หน้าจอแสดงรายละเอียดคำสั่งซื้อ                          | 74   |
| ภาพที่ 3.41 หน้าจอแสดงสถานะคำสั่งซื้อ                               | 74   |
| ภาพที่ 4.1 หน้าจอการเข้าสู่ระบบ                                     | 83   |
| ภาพที่ 4.2 หน้าจอแดชบอร์ดสำหรับเจ้าของกิจการ                        | 83   |
| ภาพที่ 4.3 หน้าเมนูสำหรับเจ้าของกิจการ                              | 84   |
| ภาพที่ 4.4 หน้าแสดงข้อมูลลูกค้า                                     | 84   |
| ภาพที่ 4.5 หน้าแสดงข้อมูลรายการการสั่งซื้อสินค้า                    | 85   |
| ภาพที่ 4.6 หน้าตรวจสอบการชำระเงิน                                   | 86   |
| ภาพที่ 4.7 หน้าแสดงรายการคำสั่งซื้อที่ชำระแล้ว                      | 86   |
| ภาพที่ 4.8 หน้าแสดงใบเสร็จรับเงิน                                   | 87   |
| ภาพที่ 4.9 หน้าแสดงรายการคำสั่งซื้อที่ค้างชำระ                      | 87   |
| ภาพที่ 4.10 หน้าแสดงใบแจ้งหนี้                                      | 88   |
| ภาพที่ 4.11 หน้าแสดงรายได้ของร้าน                                   | 88   |
| ภาพที่ 4.12 หน้าแสดงส่วนของรายการสั่งซื้อวัสดุ                      | 89   |

| ภาพ                                                         | หน้า |
|-------------------------------------------------------------|------|
| ภาพที่ 4.13 หน้าแสดงส่วนของรายระเอียดการสั่งซื้อวัสดุ       | 89   |
| ภาพที่ 4.14 หน้าแสดงส่วนของการพิมพ์ใบสั่งซื้อวัสดุ          | 90   |
| ภาพที่ 4.15 หน้าแสดงส่วนของการแก้ไขสถานะและการสั่งซื้อวัสดุ | 90   |
| ภาพที่ 4.16 หน้าจอการเข้าสู่ระบบ                            | 90   |
| ภาพที่ 4.17 หน้าจอแดชบอร์ดสำหรับพนักงานรับออเดอร์           | 91   |
| ภาพที่ 4.18 หน้าจอเมนูสำหรับพนักงานรับออเดอร์               | 91   |
| ภาพที่ 4.19 หน้าจอการเข้าสู่ระบบ                            | 92   |
| ภาพที่ 4.20 หน้าจอแดชบอร์ดสำหรับพนักงานบัญชี                | 92   |
| ภาพที่ 4.21 หน้าจอเมนูสำหรับพนักงานบัญชี                    | 93   |
| ภาพที่ 4.22 หน้าแสดงรายงานรายได้ของร้าน                     | 93   |
| ภาพที่ 4.23 หน้าจอการเข้าสู่ระบบ                            | 94   |
| ภาพที่ 4.24 หน้าจอแดชบอร์ดสำหรับพนักงานฝ่ายผลิต             | 94   |
| ภาพที่ 4.25 หน้าจอเมนูสำหรับพนักงานฝ่ายผลิต                 | 95   |
| ภาพที่ 4.26 หน้าแสดงรายการคำสั่งซื้อที่ได้รับการอนุมัติ     | 95   |
| ภาพที่ 4.27 หน้าแสดงการเพิ่มวัสดุในการผลิต                  | 96   |
| ภาพที่ 4.28 หน้าแสดงรายการวัสดุที่ใช้ในการผลิต              | 97   |
| ภาพที่ 4.29 หน้าแสดงรายการการสั่งซื้อวัสดุที่ใช้ในการผลิต   | 97   |
| ภาพที่ 4.30 หน้าแสดงฟอร์มการสั่งซื้อวัสดุ                   | 98   |
| ภาพที่ 4.31 หน้าแสดงรายละเอียดใบสั่งซื้อวัสดุ               | 98   |
| ภาพที่ 4.32 หน้าแสดงรายการคลังวัสดุที่ใช้ในการผลิต          | 99   |
| ภาพที่ 4.32 หน้าแสดงรายการคลังวัสดุที่ใช้ในการผลิต          | 97   |
| ภาพที่ 4.33 หน้าจอทั่วไปสำหรับลูกค้าที่ยังไม่ได้สมัครสมาชิก | 99   |
| ภาพที่ 4.34 หน้าจอสำหรับสมัครสมาชิก                         | 100  |
| ภาพที่ 4.35 หน้าจอเข้าสู่ระบบสำหรับลูกค้าที่สมัครสมาชิกแล้ว | 100  |
| ภาพที่ 4.36 หน้าจอเมื่อลูกค้าเข้าสู่ระบบแล้ว                | 101  |
| ภาพที่ 4.37 หน้าจอเมนูสำหรับลูกค้าที่เข้าสู่ระบบแล้ว        | 101  |
| ภาพที่ 4.38 หน้าแสดงข้อมูลบัญชีของลูกค้า                    | 101  |

| ภาพ                                                           | หน้า |
|---------------------------------------------------------------|------|
| ภาพที่ 4.39 หน้าแสดงสำหรับแก้ไขข้อมูลส่วนตัว                  | 102  |
| ภาพที่ 4.40 หน้าแสดงสำหรับการเปลี่ยนรหัสผ่าน                  | 102  |
| ภาพที่ 4.41 หน้าสำหรับเลือกซื้อสินค้า                         | 103  |
| ภาพที่ 4.32 หน้าฟอร์มสำหรับสั่งซื้อสินค้า                     | 104  |
| ภาพที่ 4.33 หน้าแสดงรายละเอียดสำหรับคำสั่งซื้อ                | 105  |
| ภาพที่ 4.44 หน้าแสดงข้อมูลการสั่งซื้อของลูกค้า                | 106  |
| ภาพที่ 4.45 หน้าแสดงการชำระเงิน                               | 107  |
| ภาพที่ 4.46 หน้าแสดงรายการการสั่งซื้อที่ชำระเงินครบแล้ว       | 108  |
| ภาพที่ 4.47 หน้าแสดงรายการการสั่งซื้อที่ค้างชำระ              | 108  |
| ภาพที่ 4.48 หน้าแสดงรายการการสั่งซื้อที่ยังไม่ได้ชำระ         | 108  |
| ภาพที่ 4.49 หน้าแสดงรับแจ้งเตือนออเดอร์ผ่าน Telegram          | 109  |
| ภาพที่ ก.1 พิมพ์ URL สำหรับเข้าใช้งานระบบ                     | 116  |
| ภาพที่ ก.2 หน้าจอเข้าสู่ระบบ                                  | 116  |
| ภาพที่ ก.3 หน้าจอแดชบอร์ดสำหรับเจ้าของกิจการ                  | 117  |
| ภาพที่ ก.4 หน้าจอแสดงสิทธิ์การใช้เมนูสำหรับเจ้าของกิจการ      | 118  |
| ภาพที่ ก.5 หน้าแสดงข้อมูลลูกค้า                               | 118  |
| ภาพที่ ก.6 หน้าแสดงข้อมูลรายการการสั่งซื้อสินค้า              | 119  |
| ภาพที่ ก.7 หน้าแสดงข้อมูลรายการคำสั่งซื้อสินค้าแบบสั่งทำพิเศษ | 120  |
| ภาพที่ ก.8 หน้าแสดงการตั้งราคาสำหรับสินค้าแบบสั่งทำพิเศษ      | 120  |
| ภาพที่ ก.9 หน้าแสดงข้อมูลรายการตรวจสอบการชำระเงิน             | 121  |
| ภาพที่ ก.10 หน้าแสดงรายการคำสั่งซื้อที่ชำระแล้ว               | 121  |
| ภาพที่ ก.11 หน้าแสดงตัวอย่างใบเสร็จ                           | 122  |
| ภาพที่ ก.12 หน้าแสดงรายการคำสั่งซื้อที่ค้างชำระ               | 122  |
| ภาพที่ ก.13 หน้าแสดงตัวอย่างใบแจ้งหนี้                        | 123  |
| ภาพที่ ก.14 หน้าแสดงรายได้ของร้าน                             | 124  |
| ภาพที่ ก.15 หน้าแสดงส่วนของคลังสินค้า                         | 125  |
| ภาพที่ ก.16 หน้าแสดงรายการวัสดุ                               | 125  |

| ภาพ                                                         | หน้า |
|-------------------------------------------------------------|------|
| ภาพที่ ก.17 หน้าสำหรับระบบหลังบ้านและฐานข้อมูล              | 126  |
| ภาพที่ ก.18 หน้าแสดงเมนูสำหรับพนักงานรับออเดอร์             | 126  |
| ภาพที่ ก.19 หน้าแสดงเมนูสำหรับพนักงานบัญชี                  | 127  |
| ภาพที่ ก.20 หน้าเมนูสำหรับพนักงานฝ่ายผลิต                   | 127  |
| ภาพที่ ก.21 หน้าแสดงรายการคำสั่งซื้อที่ได้รับการอนุมัติ     | 128  |
| ภาพที่ ก.22 หน้าแสดงการเพิ่มวัสดุการผลิต                    | 129  |
| ภาพที่ ก.23 หน้าแสดงรายการวัสดุที่ใช้ในการผลิต              | 129  |
| ภาพที่ ก.24 หน้าแสดงรายการการสั่งซื้อวัสดุที่ใช้ในการผลิต   | 130  |
| ภาพที่ ก.25 หน้าจอทั่วไปสำหรับลูกค้าที่ยังไม่ได้สมัครสมาชิก | 130  |
| ภาพที่ ก.26 หน้าจอสำหรับสมัครสมาชิก                         | 131  |
| ภาพที่ ก.27 หน้าจอเข้าสู่ระบบสำหรับลูกค้าที่สมัครสมาชิกแล้ว | 131  |
| ภาพที่ ก.28 หน้าจอเมื่อลูกค้าเข้าสู่ระบบแล้ว                | 132  |
| ภาพที่ ก.29 หน้าจอเมนูสำหรับลูกค้าที่เข้าสู่ระบบแล้ว        | 132  |
| ภาพที่ ก.30 หน้าแสดงข้อมูลบัญชีของลูกค้า                    | 133  |
| ภาพที่ ก.31 หน้าแสดงสำหรับแก้ไขข้อมูลส่วนตัว                | 133  |
| ภาพที่ ก.32 หน้าแสดงสำหรับการเปลี่ยนรหัสผ่าน                | 134  |
| ภาพที่ ก.33 หน้าสำหรับเลือกซื้อสินค้า                       | 134  |
| ภาพที่ ก.34 หน้าฟอร์มสำหรับสั่งซื้อสินค้า                   | 136  |
| ภาพที่ ก.35 หน้าแสดงรายละเอียดสำหรับคำสั่งซื้อ              | 137  |
| ภาพที่ ก.36 หน้าแสดงข้อมูลการสั่งซื้อของลูกค้า              | 138  |
| ภาพที่ ก.37 หน้าแสดงการชำระเงิน                             | 139  |
| ภาพที่ ก.38 หน้าแสดงรายการการสั่งซื้อที่ชำระเงินครบแล้ว     | 141  |
| ภาพที่ ก.39 หน้าแสดงรายการการสั่งซื้อที่ค้างชำระ            | 141  |
| ภาพที่ ก.40 หน้าแสดงรายการการสั่งซื้อที่ยังไม่ได้ชำระ       | 141  |